### Virtual Learning Setup

- How to Login to Email
- How to Login to Microsoft
   Teams
- How to join a "live streaming" of your teacher's class.

# OPEN BROWSER TYPE IN OFFICE365.HOUSTONISD.ORG

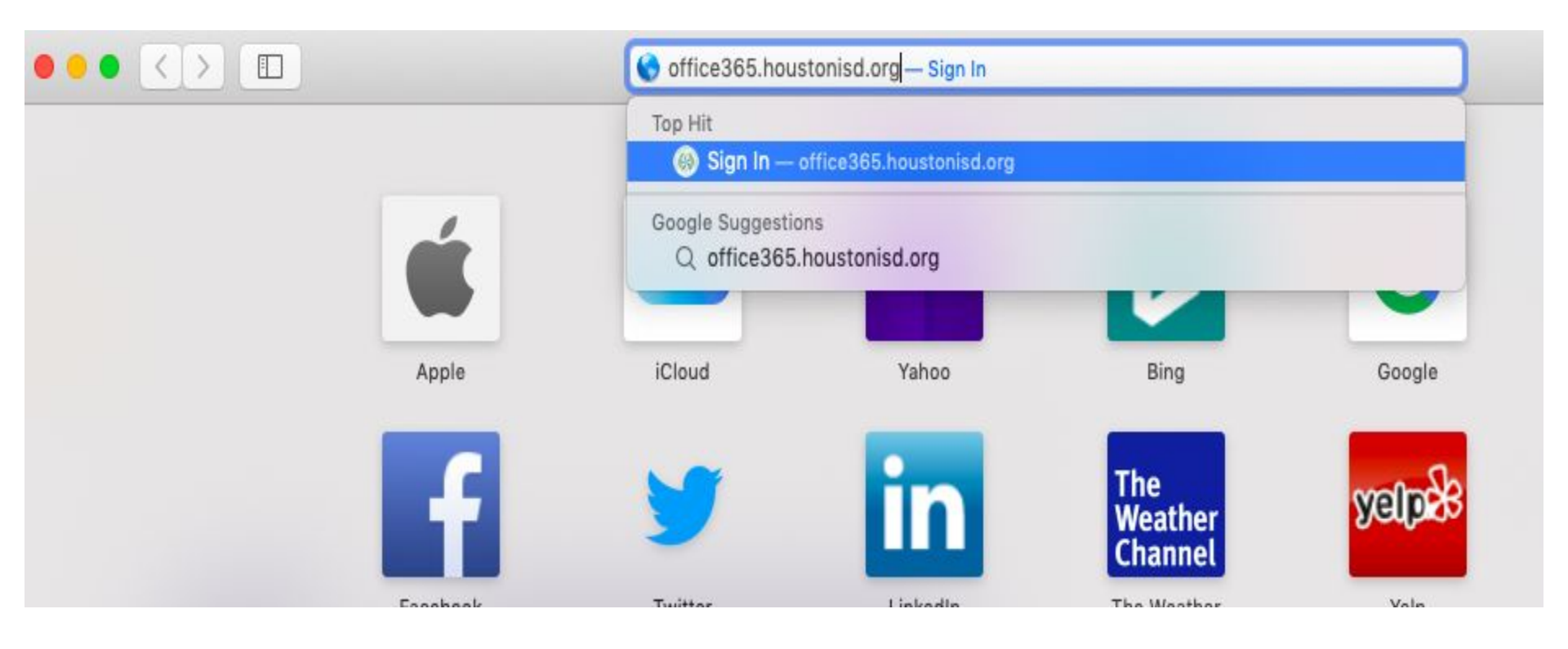

- You should see something similar to the picture on the right.
- Type in your username and password
- Username: S + Student ID @online.houstonisd.org
  - Example -S1234567@online.housto nisd.org
- Password Birthday
  - MMDDYYYY
  - Example- March 27th, 2020

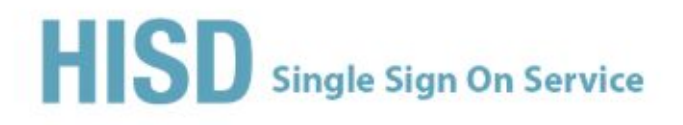

Sign in with your organizational account

S1234567@online.houstonisd.org

Password

#### Sign in

Enter domain\username and your password to login. (Example: student\jsmith)

For login problems, please contact service desk at 713-892-7378

## You should see apps similar to below on your screen.

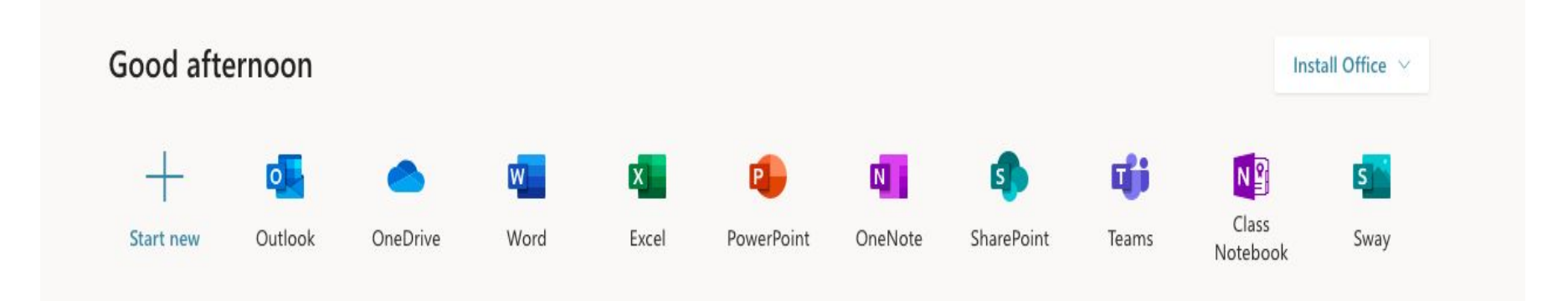

Recommended

F

Forms

All apps

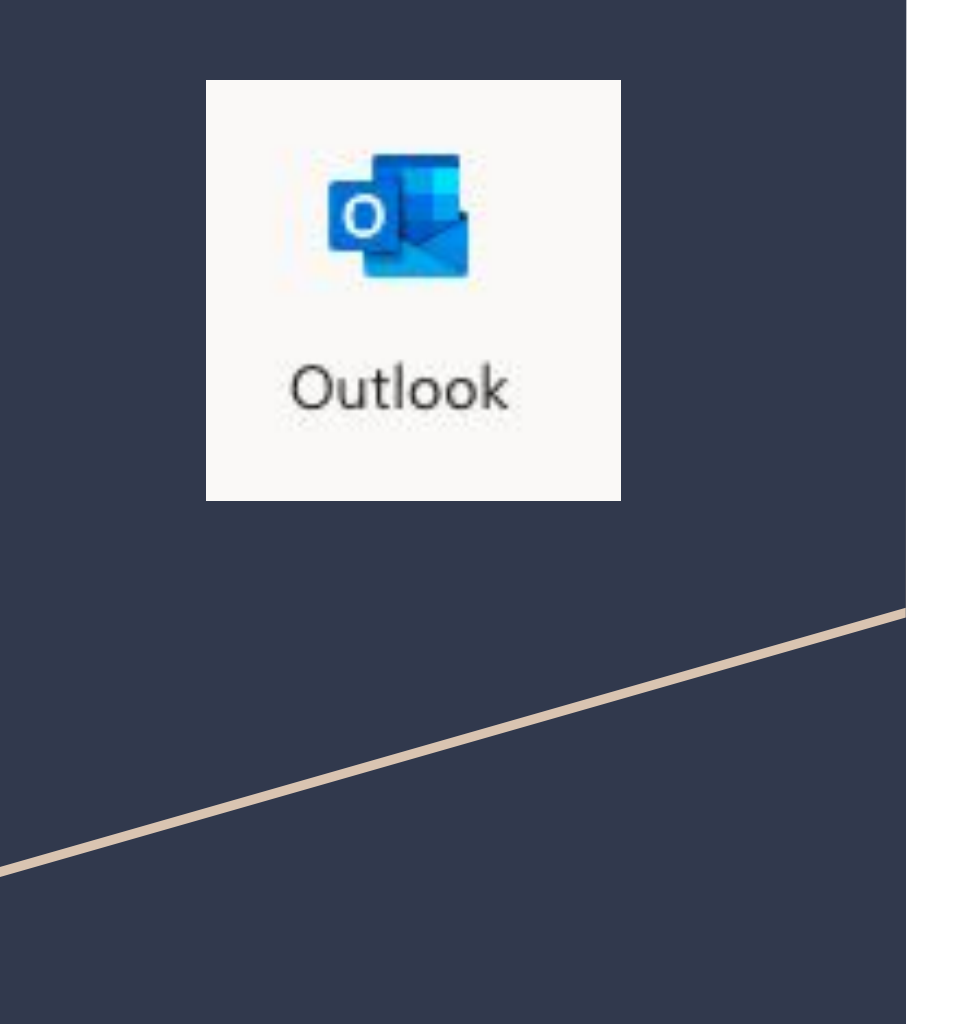

- The app that says "Outlook" is your email
- Click on this app to check email or email your teachers.
- You'll also see a calendar in your email that can help you keep track of your classes/meetings.

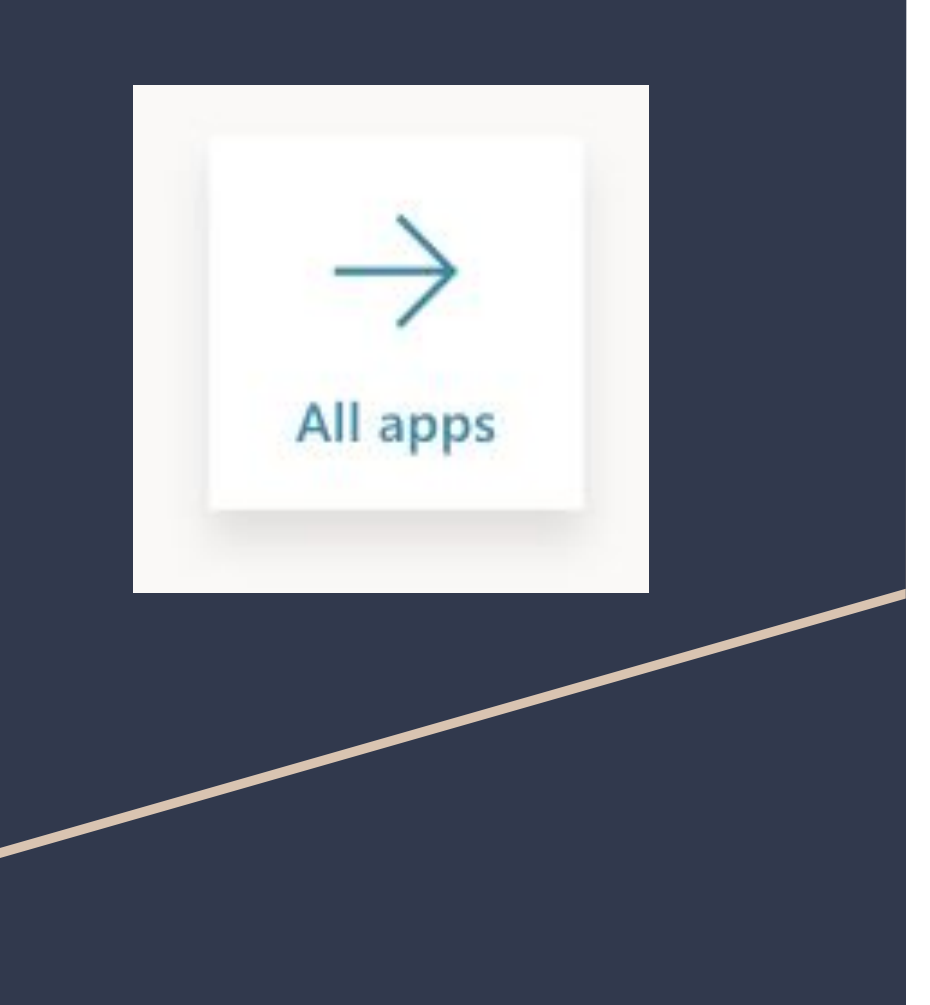

• The app that says " All Apps" will take you to Microsoft Teams

#### After clicking "All Apps" scroll down to find Teams and click on this app.

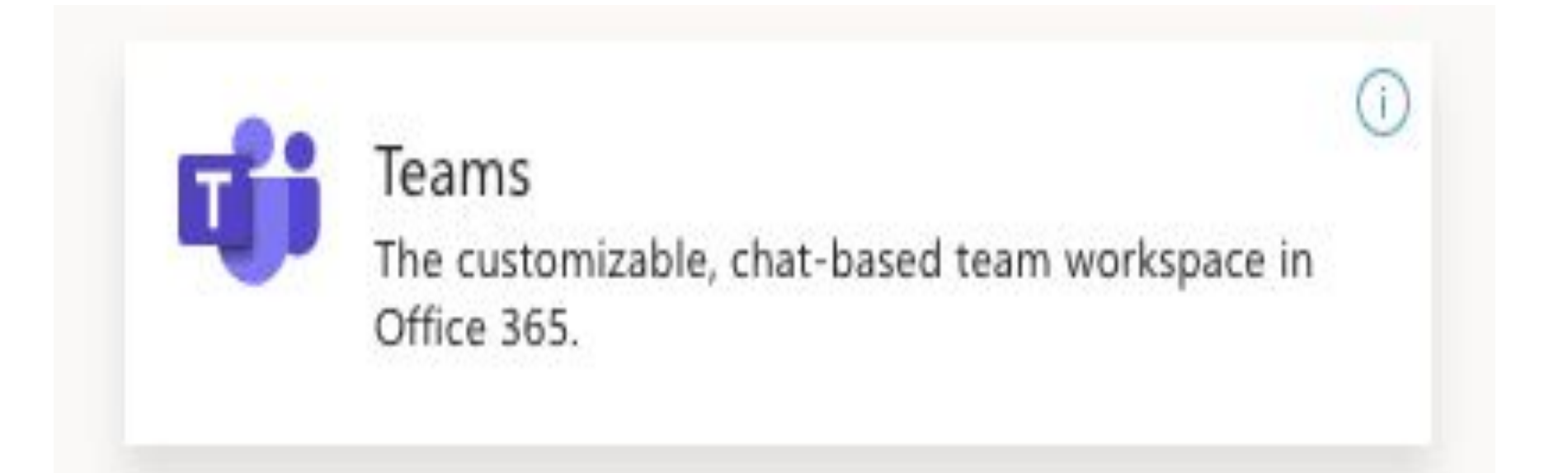

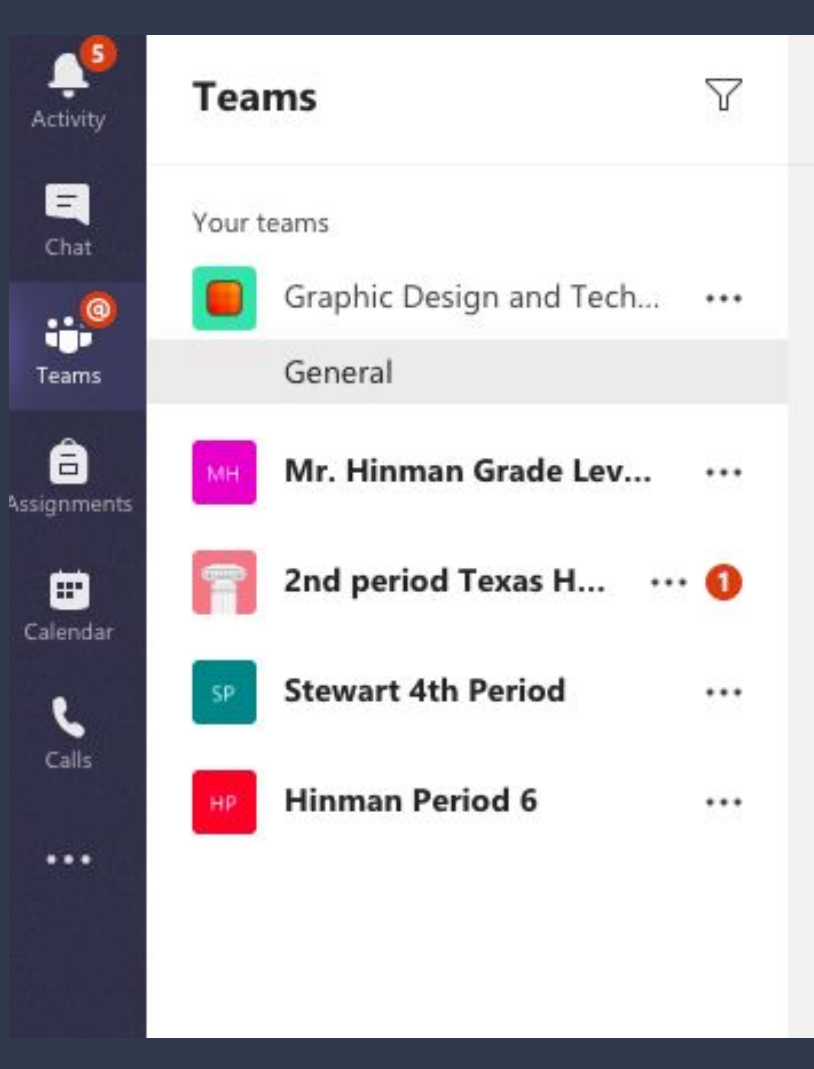

- You should start to see that teachers have added you to a team or "class"
- Click on the different classes to view recent activity/lessons/etc.

#### Joining a Live Class/Teaching

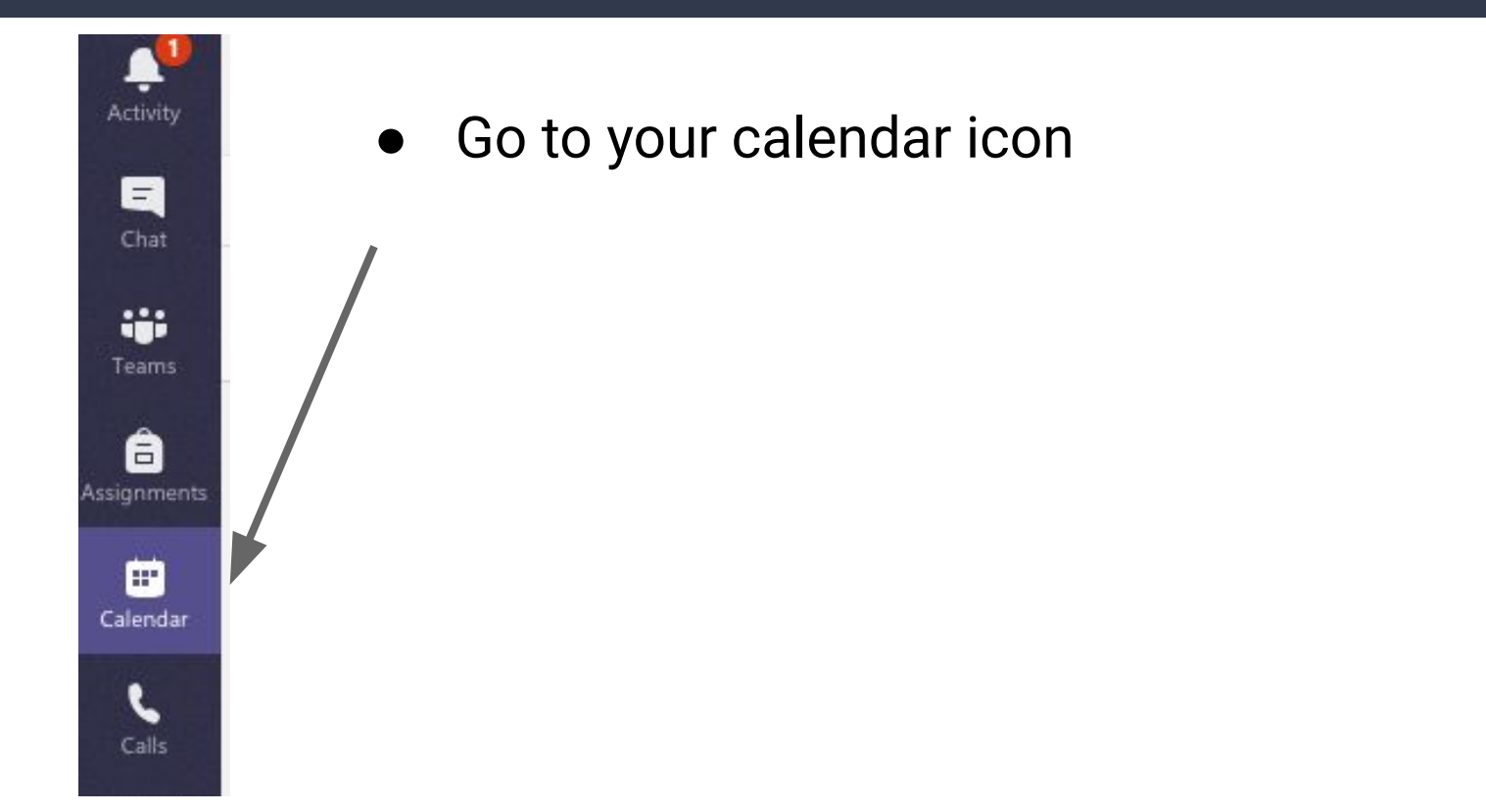

#### Joining a Live Class/Teaching

| Ē                                   | Calendar                               |                                                                                                    |                                                            | Meet no                                             | w + New meeting V      |
|-------------------------------------|----------------------------------------|----------------------------------------------------------------------------------------------------|------------------------------------------------------------|-----------------------------------------------------|------------------------|
| (‡) Today $<$ $>$ March 2020 $\vee$ |                                        |                                                                                                    |                                                            |                                                     | $ iii Work week \lor $ |
|                                     | 23<br>Monday                           | 24<br>Tuesday                                                                                                    | 25<br>Wednesday                                            | 26<br>Thursday                                      | 27<br>Friday           |
|                                     | Spring Benchmark: HISD STAAR; G1-2 DLA | pring Benchmark: HISD STAAR; GI-2 DLA Writing (March 23-27) FAC Information 200 PM Canceled: Test Microsoft Teams Meeting Shetzer, Steven D 300 PM 300 PM |                                                            |                                                     |                        |
| 4 PM                                |                                        | 115<br>Bridges, Kristy T                                                                                                    | Leadership Meeting<br>Microsoft Teams<br>Shetzer, Steven D |                                                     |                        |
| 5 PM                                |                                        | /                                                                                                    |                                                            |                                                     |                        |
| 6 PM                                |                                        |                                                                                                    |                                                            | 6th grade parent Zoom meeting<br>Zoom Graur, Sara G |                        |

 Click on the class meeting based on day and time.

### Joining a Live Class/Teaching

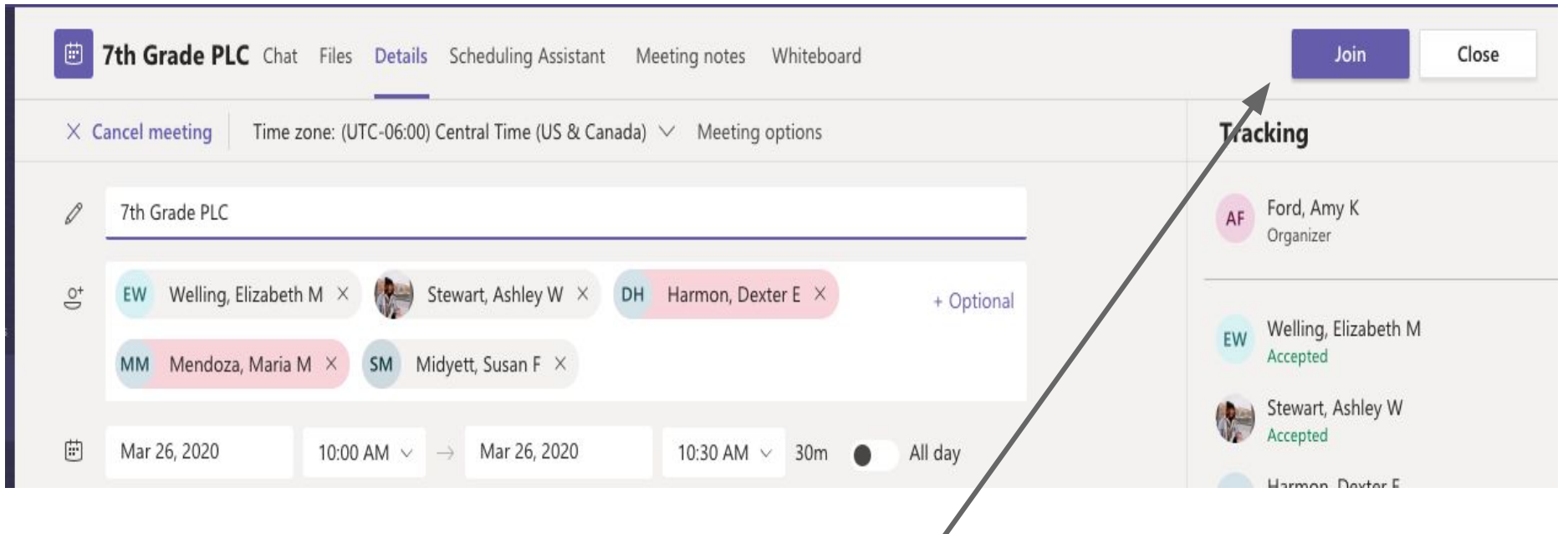

- Click Join
- Click Join Now